# **Pin Products on Category Pages**

When you pin products using Monetate's Personalized Category Pages feature, you ensure the selected products always appear as the first ones on the first list page for the category.

## **Pinning Products for a Category**

Follow these steps to create a default rule that pins one or more products to the beginning of a category's list pages for a single store.

1. Click **COMPONENTS** in the top navigation bar, select **Personalized Search**, and then click the appropriate product catalog on the Personalized Search list page.

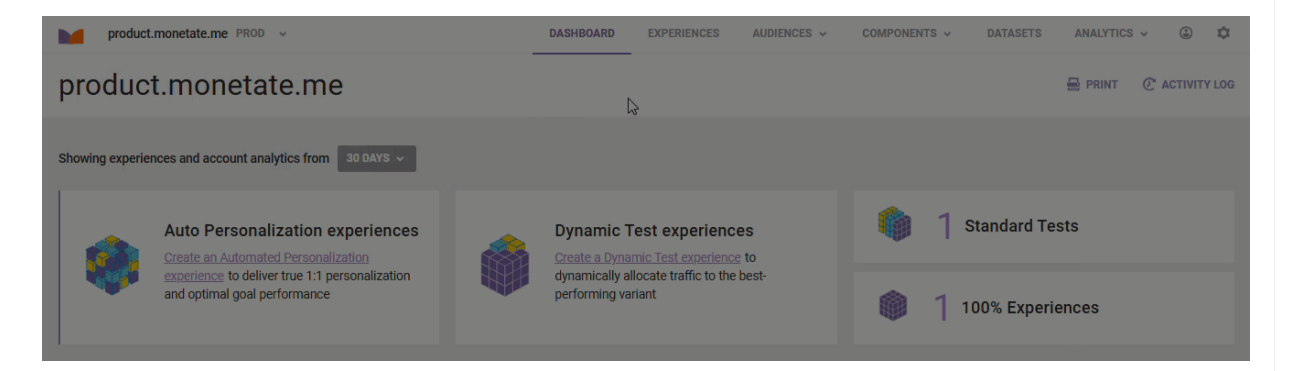

2. Click the Smart Category Merchandising icon in the left-hand vertical toolbar, and then select Single Store.

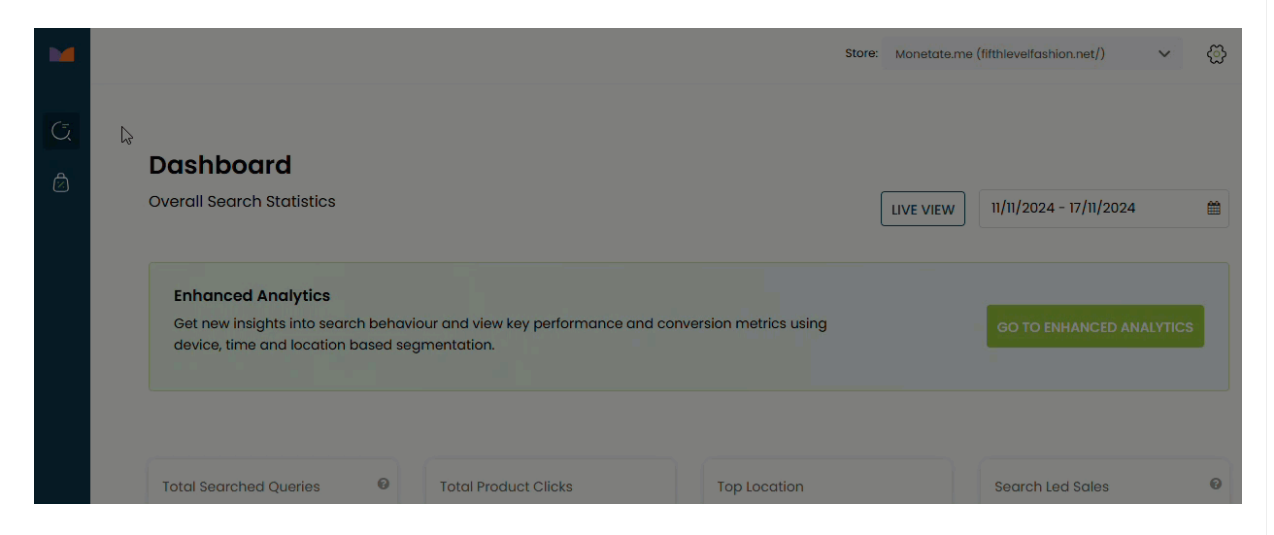

3. Click MANAGE RULES & FACETS.

### **Smart Category Merchandising**

| isual Merchand                   | lising              |  |      |                   |
|----------------------------------|---------------------|--|------|-------------------|
| Default Rules & Facets           | Scheduled Campaigns |  |      |                   |
| otal <b>3</b> categories configu | red.                |  |      |                   |
|                                  |                     |  | MANA | GE RULES & FACETS |
| Search categories                |                     |  | MANA | GE RULES & FACETS |

4. On the Category Selection modal, click the plus sign icon (+) to select the product category for which you want to pin products, and then click **PROCEED**.

| Category Selection                                                                                                    |                                                               |                                                                      |
|----------------------------------------------------------------------------------------------------|---------------------------------------------------------------|----------------------------------------------------------------------|
| Select categories you would like to me<br>locks will be released after you Save &<br>If you do not see your category listed below, | erchandise. You<br>& Publish or Exit.<br>please click here to | will acquire locks for the categories that you select. The prefresh. |
| Q Search categories to lock                                                                                                    |                                                               | Selected Categories (0)                                              |
|                                                                                                    | Select all                                                    |                                                                      |
| Girls                                                                                                    | +                                                             |                                                                      |
| Girls' Cycling Gear                                                                                                    | +                                                             |                                                                      |
| Girls' Footwear                                                                                                    | +                                                             |                                                                      |
| Girls' Outerwear                                                                                                    | +                                                             |                                                                      |
| Girls' Snow Gear                                                                                                    | +                                                             |                                                                      |
| Girls' Swimwear                                                                                                    | +                                                             |                                                                      |
| Girls' Tops                                                                                                    | +                                                             |                                                                      |
| Girls' Trousers                                                                                                    | +                                                             |                                                                      |
| EXIT                                                                                                    |                                                               | CLEAR SELECTION                                                      |

5. On the Default Rules page, click the edit icon for Manage Pinning.

| M                        |            |                            |                            | Store | Monetate.me (fifthlevelfashio | n.net/) 🗸 🔅                |
|--------------------------|------------|----------------------------|----------------------------|-------|-------------------------------|----------------------------|
| Cefault Rules            |            |                            |                            |       |                               |                            |
| Category                 | $\bigcirc$ | )                          |                            |       |                               |                            |
| Women's Swimwear         | ~          | Q Search                   | 4 products V               |       |                               |                            |
| ⊘ Default Boosting Rules | +          |                            |                            |       | 197                           | <b>1</b> 10                |
| ని Manage Pinning        |            |                            |                            |       | M                             | 1 Alexandre                |
| Manage Exclusion         | Ľ          |                            |                            |       |                               |                            |
| ♥ Manage Facets          | Ľ          | OurBrand Wome<br>USD 28.70 | MyBrand Wome<br>USD 247.80 |       | MyBrand Wome<br>USD 222.20    | MyBrand Wome<br>USD 200.80 |
|                          |            |                            |                            |       |                               |                            |

- 6. Find one or more of the products that you want to pin.
  - Click **View All Products**, scroll through the listings of all the products in the category, and then click the checkmark in the upper-left corner of a product's entry to reserve it for pinning.

| Cefault Rules MINORT           |   |                                                                                                    |                               |  |  |
|--------------------------------|---|----------------------------------------------------------------------------------------------------|-------------------------------|--|--|
| Category                       |   | Manage Pinning                                                                                             | 🗰 4products 🗸 🗮 🗐 👜 Abritis   |  |  |
| Women's Swimwear               | ~ | Pin Products                                                                                               | Set Product Orders            |  |  |
| Ø Default Boosting Rules       | + |                                                                                                    |                               |  |  |
| තී Manage Pinning              | Ľ | Q. Search Products in Category<br>Pinned products will move to the top. You can rearrange them in the Orde | er Products tab.              |  |  |
| <sup>°C</sup> Manage Exclusion | Ľ |                                                                                                    | Ν                             |  |  |
| 🕆 Manage Facets                | Ľ |                                                                                                    | 0                             |  |  |
|                                |   |                                                                                                    | roducts to Pin<br>II Products |  |  |

 Enter a word or phrase into the search field to view only those products in the category that have your search query in an attribute value, and then either click the checkmark in the upper-left corner of a product's entry to reserve it for pinning or pin all the search results by clicking the additional options menu (...) and then selecting All Search Results.

| C Default Rules MPORT                                                                                                    |      |
|----------------------------------------------------------------------------------------------------|------|
|                                                                                                    |      |
| Category Manage Pinning                                                                                                    | LY × |
| Women's Swimwear         V           Pin Products         Set Product Orders                                                            |      |
| Default Boosting Rules     +                                                                                                    |      |
| x <sup>2</sup> Manage Pinning     I       V     Pinned products will move to the top. You can rearrange them in the Order Products tab. |      |
| 3 Manage Exclusion                                                                                                    |      |
| ♦ Manage Facets                                                                                                    |      |
|                                                                                                    |      |

7. If necessary, click **PIN SELECTED** if you only reserved products for pinning in the previous step.

| C Default Rules          |   |                                     |                                        |                 | SAVE & PUBLISH    |
|--------------------------|---|-------------------------------------|----------------------------------------|-----------------|-------------------|
| Category                 |   | Manage Pinning                      |                                        | a products      |                   |
| Women's Swimwear         | ~ | Pin P                               | roducts                                | Set Proc        | duct Orders       |
| ⊘ Default Boosting Rules | + | O Correct Deadurate in Castorney    |                                        |                 | DIN SELECTED (12) |
| ని Manage Pinning        | Ľ | Pinned products will move to the to | p. You can rearrange them in the Order | r Products tab. | FIN SELECTED (13) |
| 👷 Manage Exclusion       | Ľ |                                     |                                        | 0               |                   |
| 🕆 Manage Facets          | Ľ |                                     |                                        | 52              |                   |
|                          |   | 44887552983287                      | 44887455334647                         | 44887461134583  | 44887458054391    |

8. Click Set Product Orders.

| ← Default Rules IMPORT   |   |                                                                                                 | SAVE & PUBLISH                |
|--------------------------|---|-------------------------------------------------------------------------------------------------|-------------------------------|
| Category                 |   | Manage Pinning (13)                                                                             |                               |
| Women's Swimwear         | ~ | Pin Products                                                                                    | Set Product Orders            |
| Ø Default Boosting Rules | + |                                                                                                 |                               |
| ත් Manage Pinning        | Ľ | Search Products in Category Pinned products will move to the top. You can rearrange them in the | e Order Products tab.         |
| X Manage Exclusion       | Ľ | <b>∓</b> (€)                                                                                    | *                             |
| 🕆 Manage Facets          | Ľ |                                                                                                 |                               |
|                          |   | 44887552983287 44887455334647                                                                   | 44887461134583 44887458054391 |

- 9. As necessary, arrange the order of the pinned products using any of these options:
  - Drag and drop a product tile into the position where you want it to appear.
  - Change a product's position by typing a different numeral into the edit field, as indicated by the pencil icon.
  - Click the unpin icon to remove a product.

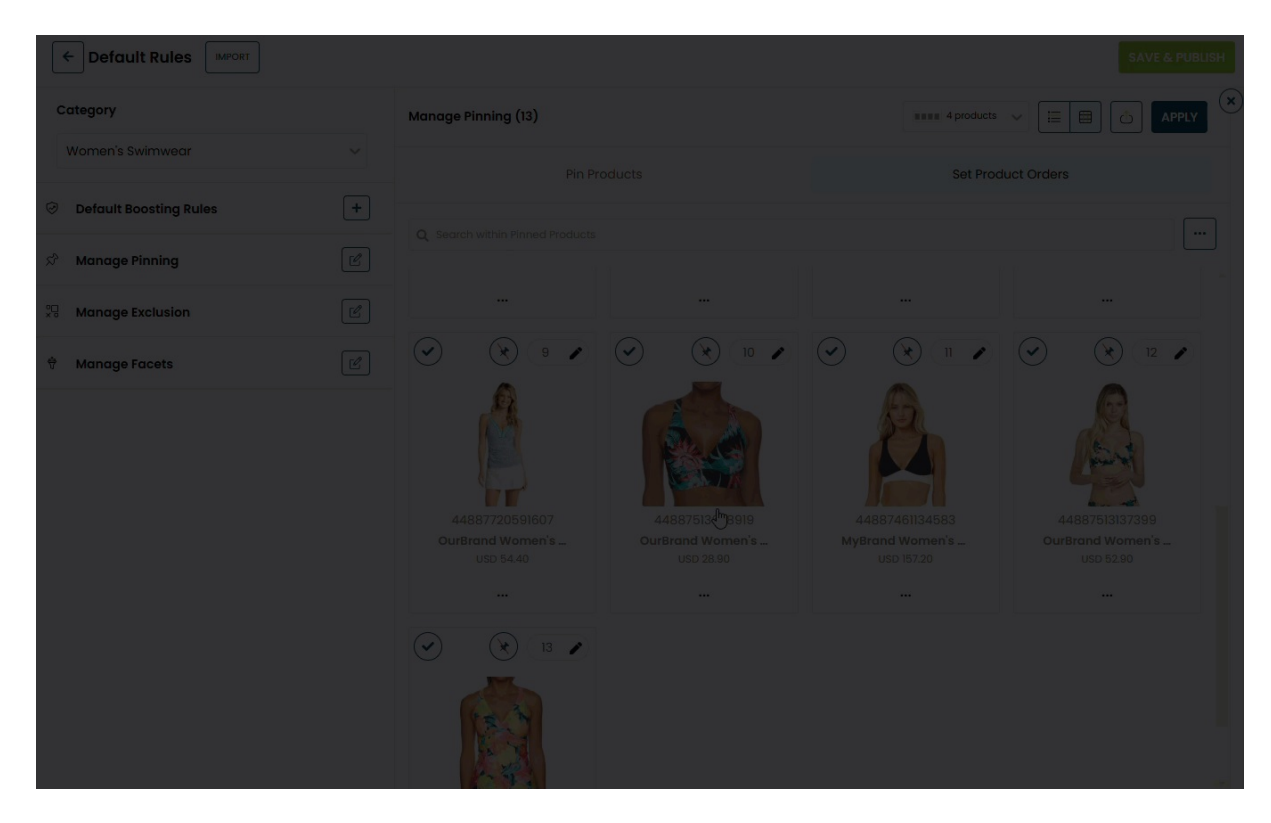

#### 10. Click APPLY.

| ← Default Rules IMPORT        |   |                               |                               |                               | SAVE & PUBLISH                 |
|-------------------------------|---|-------------------------------|-------------------------------|-------------------------------|--------------------------------|
| Category                      |   | Manage Pinning (12)           |                               | 4 products                    | ✓                              |
| Women's Swimwear              | ~ | Pin Proc                      | ducts                         | Set Prod                      | uct Orders                     |
| Object Default Boosting Rules | + | Secret within Pinned Products |                               |                               |                                |
| ని Manage Pinning             | Ľ |                               |                               |                               |                                |
| 🞇 Manage Exclusion            | Ľ |                               |                               |                               |                                |
| 🕆 Manage Facets               | Ľ |                               | 18 A                          |                               |                                |
|                               |   |                               | (Alter)                       |                               |                                |
|                               |   | 44887503864055                | 44887552983287                | 44887720591607                | 44887663673591                 |
|                               |   | MyBrand Women's<br>USD 142.90 | MyBrand Women's<br>USD 200.80 | OurBrand Women's<br>USD 54.40 | OurBrand Women's<br>USD 129.40 |

11. Click SAVE & PUBLISH after you finish setting any additional rules.

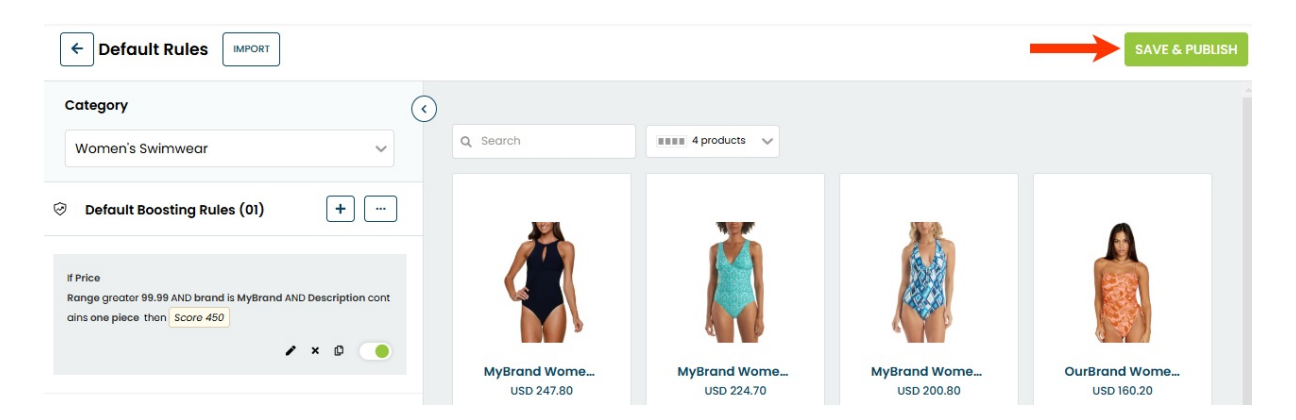

You must wait up to 10 minutes before you can see the pinned products at the start of their targeted category pages on your site.

## **Unpinning Products**

After you've saved and published the pinned products, you can unpin products directly on the Manage Pinning panel.

- Default Rules
   • units
   • Sudimweer
   • Manage Pinning (12)
   • e
   • Manage Finning (12)
   • e
   • Manage Finning (12)
   • e
   • Manage Finning (12)
   • e
   • Manage Finning (12)
   • e
   • Manage Finning (12)
   • e
   • Manage Finning (12)
   • e
   • Manage Finning (12)
   • e
   • Manage Finning (12)
   • e
   • Manage Finning (12)
   • e
   • Manage Facets
   • Manage Facets
   • Manage Facets
   • Uso b42.80
   • uso b42.80
   • uso b42.80
   • uso b42.80
   • uso b42.80
   • uso b42.80
   • uso b42.80
   • uso b42.80
   • uso b42.80
   • uso b42.80
   • uso b42.80
   • uso b42.80
   • uso b42.80
   • uso b42.80
   • uso b42.80
   • uso b42.80
   • uso b42.80
   • uso b42.80
   • uso b42.80
   • uso b42.80
   • uso b42.80
   • uso b42.80
   • uso b42.80
   • uso b42.80
   • uso b42.80
   • uso b42.80
   • uso b42.80
   • uso b42.80
   • uso b42.80
   • uso b42.80
   • uso b42.80
   • uso b42.80
   • uso b42.80
   • uso b42.80
   • uso b42.80
   • uso b42.80
   • uso b42.80
   • uso b42.80
   • uso b42.80
   • uso b42.80
   • uso b42.80
   • uso b42.80
   • uso b42.80
   • uso b42.80
   • uso b42.80
   • uso b42.80
   • uso b42.80
   • uso b42.80
   • uso b42.80
   • uso b42.80
   • uso b42.80
   • uso b42.8
   • uso b42.8
   • uso b42.8
   • uso b42.8
   • uso b42.8
   • uso b42.8
   • uso b42.8
   • uso b42.8
   • uso b42.8
   • uso b42.8
   • uso b42.8
   • uso b42.8
   • uso b42.8
   • uso b42.8
   • uso b42.8
   • uso b42.8
   • uso b42.8
   • uso b42.8
   • uso b42.8
   • uso b42.8
   • u
- Click the unpin icon to remove a product.

• Select All Products from Unpin to remove all pinned products.

| M                                                                                                    |            |                         |                         | Store Mo                |                         | net/) 🗸 💮                |
|----------------------------------------------------------------------------------------------------|------------|-------------------------|-------------------------|-------------------------|-------------------------|--------------------------|
| Default Rules                                                                                                    |            |                         |                         |                         |                         | SAVE & PUBLISH           |
| Category                                                                                                    | $\bigcirc$ |                         |                         |                         |                         | e.                       |
| Women's Swimwear                                                                                                    | ~          | Q Search                | 💥 Unpin 🧹 💷             | III 5 products 🗸        |                         |                          |
| Observe and the second second seco | +          | *                       | 1                       | ×                       | *                       | ×.                       |
| ని Manage Pinning (11) ్రీ                                                                                                    | Ľ          | Ă                       |                         |                         |                         | Â                        |
| 🖫 Manage Exclusion                                                                                                    | Ľ          |                         |                         |                         |                         | T,                       |
| 🕆 Manage Facets                                                                                                    | Ľ          | MyBrand W<br>USD 142.90 | MyBrand W<br>USD 200.80 | OurBrand W<br>USD 54.40 | OurBrand W<br>USD 60.50 | OurBrand W<br>USD 145.80 |

Ensure that you click **SAVE & PUBLISH** after you finish revising the pinned products. You must wait up to 10 minutes before you can see the pinned products at the start of their targeted category pages on your site.